Human Resources Administration Department of Social Services FAMILY INDEPENDENCE ADMINISTRATION

Matthew Brune, Executive Deputy Commissioner

James K. Whelan, Deputy Commissioner Policy, Procedures, and Training Stephen Fisher, Assistant Deputy Commissioner Office of Procedures

## POLICY BULLETIN #14-48-SYS

(This PB replaces PB #14-46-SYS)

## CA POS RELEASE NOTES VERSION 18.1.1

| Date:                                        | Subtopic(s):                                                                                                    |  |
|----------------------------------------------|----------------------------------------------------------------------------------------------------|--|
| May 6, 2014                                  | POS                                                                                                    |  |
| This procedure can<br>now be accessed on the | Revisions to Original Policy Bulletin                                                                                                    |  |
|                                              | SNAP opening codes from the CNS Notice Update section of <b>Attachment A</b> .                                                                                                    |  |
|                                              | <ul> <li>CA Opening Code A30 (PA Approval same benefit each<br/>month) SNAP Opening Code A30 (SNAP Approval – same<br/>benefit each month)</li> </ul>                                                                                                    |  |
|                                              | <ul> <li>CA Opening Code A32 (PA Approval first month prorated) and<br/>SNAP Opening Code A48 (SNAP Approval - 1st Month Prorated:<br/>Applied BEFORE the 16th)</li> </ul>                                                                                                    |  |
|                                              | <ul> <li>CA Opening Code A32 (PA Approval first month prorated) and<br/>SNAP Opening Code A49 (SNAP Approval - 1st Month Prorated:<br/>Applied AFTER the 15th)</li> </ul>                                                                                                    |  |
|                                              | CA Closing Code <b>N17</b> (Failure to Complete Eligibility Process)                                                                                                    |  |
|                                              | Purpose                                                                                                    |  |
|                                              | This policy bulletin is to inform Job Center staff that the latest version<br>of the Paperless Office System (POS) was migrated to production on<br>May 5, 2014. Descriptions of the changes can be found in POS<br>Release Notes Version 18.1.1 (Attachment A), Desk Guide: SI<br>Emergency Grant Queues (Attachment B), and Desk Guide: POS<br>Management Console Usage Report Changes (Attachment C). |  |
|                                              | These release notes can also be found on the HRA Intranet at:                                                                                                    |  |
|                                              | http://intranetnew.hra.nycnet/sites/HRAIntranet/Pages/POSReleaseNotes.aspx                                                                                                    |  |

Effective Immediately

**Related Items:** 

PB #14-08-OPE PB #14-13-SYS

Attachments:

Please use Print on Demand to obtain copies of forms.

| Attachment A | POS Release Notes Version 18.1.1                           |
|--------------|------------------------------------------------------------|
| Attachment B | Desk Guide: SI Emergency Grant Queues                      |
| Attachment C | Desk Guide: POS Management Console Usage<br>Report Changes |

## Version 18.1.1 May 5, 2014

These Release Notes contain descriptions of changes in Cash Assistance (CA) POS Release 18.1.1 scheduled for Monday, May 5,2014. These have been distributed via HRA email. If you would like to be added to the distribution list, please contact **Sandra Hilton**. These and prior Release Notes may also be found on the HRA Intranet at <u>http://intranetnew.hra.nycnet/sites/HRAIntranet/Pages/POSReleaseNotes.aspx</u>

| 1.  | HDU(Homelessness Diversion Unit) and RAU (Rental Assistance Unit) Updates     | 2  |
|-----|-------------------------------------------------------------------------------|----|
| 2.  | Moving Allowance Updates                                                      | 2  |
| 3.  | New Date Edit for Request for Utility Arrears                                 | 4  |
| 4.  | PTM Mailing of FIA-1104 and M-858V for EAA Cases                              | 4  |
| 5.  | New Completion Edits for W-137B and W-145HH for Closed and Rejected Cases     | 4  |
| 6.  | POS ESNAP Alien Documentation Update                                          | 5  |
| 7.  | ESNAP Benefit Lookup Updates in IN/ESNAP Issuance                             | 5  |
| 8.  | SNAP Benefit Lookup Updates in CA Application Interview and IN/ESNAP Issuance | 5  |
| 9.  | Earned Income Documentation Edits                                             | 7  |
| 10. | Unearned Income Documentation Edits                                           | 9  |
| 11. | Approval of Income Completion Edits for Supervisors                           | 12 |
| 12. | Prevent In-Center Referral of HDU Intake Activity                             | 13 |
| 13. | Expansion of FEPS Processing for Bushwick and St. Nicholas Job Centers        | 14 |
| 14. | New FEPS (Family Eviction Prevention Supplement) Worker Title                 | 15 |
| 15. | POS Single Issue Emergency Queue Rollout                                      | 15 |
| 16. | Transmission Rule Update for Removed (RM) Individuals                         | 16 |
| 17. | Worker Completion Edit for Addition to the Case                               | 16 |
| 18. | Supervisor Completion Edit for MKB Re-Evaluation                              | 16 |
| 19. | Reminder: Updates to POS Usage Report in Management Console                   | 16 |
| 20. | Reminder: CA Recertification Interview Parents' Information in POS            | 16 |
| 21. | Reminder: Manhattan Database Move in March 2014                               | 17 |
| 22. | Reminder: Change of Phone Numbers of FIA Sign Language Interpreter Liaisons   | 17 |
| 23. | Paperless Alternate Module (PAM) Rollout                                      | 18 |

Version 18.1.1 May 5, 2014

## 1. HDU(Homelessness Diversion Unit) and RAU (Rental Assistance Unit) Updates

POS has added the **HDU Decision/Plan Of Action** approval window to the **Approve Non-Food Emergency/Special Grant** and **Approve a Case Action** activities when the referring JOS/Worker's activity displayed the **HDU Decision/Plan Of Action** window.

Currently when RAU decisions returns to the center, the grant decision is processed in one of the following activities:

- Non-Food Emergency activity
- Change Case Data activity.

Both of these activities have the HDU Decision/Plan Of Action window displayed when the RAU decision is processed and the request is an HDU Request.

| [Approval-HDU-I                                             | nformation]                                      |                                             |                                             | 1:13:53 PM                            | Friday, March 28, 2014                                               |           |
|-------------------------------------------------------------|--------------------------------------------------|---------------------------------------------|---------------------------------------------|---------------------------------------|----------------------------------------------------------------------|-----------|
| <u>File E</u> dit <u>T</u> ools <u>W</u> indow <u>H</u> elp |                                                  |                                             |                                             |                                       |                                                                      |           |
| HDU Decision/Plan of Action                                 |                                                  |                                             |                                             |                                       |                                                                      |           |
|                                                             |                                                  |                                             |                                             |                                       |                                                                      |           |
|                                                             |                                                  | Instruct                                    | ions                                        |                                       | <b>·</b> · · <b>·</b>                                                |           |
| not cover the entire shelter ar                             | rs grant, a plan is ne<br>nount for participant: | eded for future ren<br>s/applicants. The    | t/mortgage paymeı<br>applicant's/partici    | nts when the ca<br>pant's available   | ash assistance allowance does<br>e resources must not exceed the     |           |
| Resource Limits. All resources                              | s (if any) must be eva                           | aluated to determin                         | e whether they are                          | countable tow                         | ards the resource limit or exemp                                     | t 👘       |
| resources. A resource must b                                | e-cash grant must us<br>e easily converted to    | e all available reso<br>o available cash, e | urces and must ap<br>ven it it results in a | ply for, as well<br>a penalty for lig | as pursue, potentially available<br>uidating the resouce, such as in |           |
| the case of stocks, bonds, etc                              | C.                                               |                                             |                                             |                                       |                                                                      |           |
| Case Information<br>Case Number:                            |                                                  | Case Name:                                  |                                             |                                       |                                                                      |           |
| Future Rent Payment Plan -                                  |                                                  |                                             | Unforesea                                   | en Circumstance                       | es that Caused Arrears                                               | $\exists$ |
| Payment Plan w/Landlord:                                    | No Status:                                       |                                             | Are there u                                 | inforeseen circu                      | Instances that No                                                    |           |
| Pension Loan:                                               | No Status:                                       |                                             |                                             | arrears f (sered                      | st all triat apply                                                   |           |
| Bank/Credit Union Loan:                                     | No Status:                                       |                                             | Medical                                     |                                       |                                                                      |           |
| Salary Advance:                                             | No Status:                                       |                                             | Unexpe                                      |                                       |                                                                      |           |
| Retirement/IRA/401K Loan:                                   | No Status:                                       |                                             | Loss of                                     | Income                                |                                                                      |           |
|                                                             |                                                  |                                             |                                             |                                       |                                                                      |           |
| Documents:                                                  |                                                  |                                             |                                             |                                       | liew Documents                                                       | 1         |
|                                                             |                                                  |                                             |                                             | Doc                                   | uments neviewed.                                                     |           |
| Disapp                                                      | roval Reasons                                    |                                             | Preview Com                                 | ment Log                              |                                                                      |           |
| Approve                                                     |                                                  |                                             |                                             |                                       |                                                                      | _         |
| O Disapprove                                                |                                                  |                                             |                                             |                                       |                                                                      |           |
|                                                             |                                                  |                                             |                                             |                                       |                                                                      |           |
|                                                             |                                                  |                                             |                                             |                                       |                                                                      |           |
| bbA                                                         |                                                  |                                             |                                             |                                       |                                                                      |           |
| Comment                                                     |                                                  | •                                           |                                             |                                       |                                                                      |           |
|                                                             | Ne                                               | xt                                          | Previous                                    |                                       |                                                                      |           |

## 2. Moving Allowance Updates

The **Moving Allowance** requests windows were updated to accommodate requests for a move out of state and to automate the generation of the Request for Approval of Special Grant Code 22- Moving Expenses (**W-147BB**) Form.

#### Moving Allowance Drill Down Window

POS has added a new **Moving out of State?** question in the **Moving Allowance Drill Down** window. The JOS/Worker indicates whether the move is out of state. If the answer is **Yes** for **Move out of State**, the request does not require a referral to RAU. These cases are referred to the transportation unit. The JOS/Worker sees the following message in the window :

## Version 18.1.1 May 5, 2014

### Addition of Form W-147BB to Single Issuance Task 8

POS was updated to generate the **W-147BB** when the JOS/Worker clicks **Go** and there is an approved or denied request for an in-state moving expenses in the **Single Issue Task List**. The form is printed when the recommendation is received from RAU and the JOS/Worker processes the decision in the **Request Action** window for denied requests and in the **Request Action** and **Grant Data Entry** windows for approved requests.

The form is printed when the JOS/Worker clicks **Go** for **SI Task 8** (Print Notices and Repayment Agreements) and accesses the **Notice Printing Window**.

## 3. New Date Edit for Request for Utility Arrears

POS was updated to add a new message when the JOS/Worker enters a future date in the Start or End Dates for the utility arrears request. POS displays the following error message when the Start Date or End Date entered for the utility arrears request is more than 30 days after the recording date of the request:

"The date cannot be in the future."

## 4. PTM Mailing of FIA-1104 and M-858V for EAA Cases

POS was updated to include the following E-forms in the **Print-to-Mail (PTM)** process for Emergency Assistance for Adults (EAA) applicants that receive Special Grant Codes **10** (Utility Grant to Prevent Turn-Off or Restore Services Prior to CA Acceptance) or **50** (Non-Recoupable Payment of Utility Arrears):

- Notice of Determination Regarding Your Request for a Utility Grant (FIA-1104)
- Notification to Utility Company (M-858V)

POS submits these forms to MIS distribution for mailing on the next business day when the final level Supervisor approves the utility arrears request(s).

## 5. New Completion Edits for W-137B and W-145HH for Closed and Rejected Cases

POS was updated to include new completion edits for CA cases that are closed or rejected in POS and have pending grant requests at the time of the closing or rejection.

#### Applicant Grant Requests

If the Worker processes a CA case denial/closing and there are pending applicant grant requests, the JOS/Worker must complete the grant decision section in the **Request Action** window and the Supervisor must print the Notice of Decision on Assistance to Meet an Immediate Need or Special Allowance For Applicants Only (**W-145HH**).

If the Worker fails to enter the decision, the following message appears:

• "This case will be closed or rejected. The grant decision must be entered for all pending grant requests."

If the Supervisor who is the final level of approval fails to print the decision notice and the center is not a Selective Case Review (SCR) center, the following message appears:

• "This case will be closed or rejected. The grant decision notice must be printed for all pending grant requests."

At SCR centers, the **W-145HH** notice is generated from the **Notice Print Queue**.

## Version 18.1.1 May 5, 2014

### Participant Grant Requests

If the Worker processes a Cash Assistance (CA) case rejection or closing and there are pending participant grant requests, the JOS/Worker must complete the grant decision section in the **Request Action** window and the Supervisor must print the Action Taken on Your Request for Emergency Assistance, Additional Allowances, or Adding a Person to the Case [For Participants Only] (**W-137B**) Form.

If the Worker fails to enter the decision, the following message appears:

• "This case will be closed or rejected. The grant decision must be entered for all pending grant requests."

If the Supervisor who is the final level of approval fails to print the decision notice and the center is not an Selective Case Review (SCR) center, the following message appears:

• "This case will be closed or rejected. The grant decision notice must be printed for all pending grant requests."

At SCR centers, the **W-137B** notice is generated from the **Notice Print Queue**.

## 6. POS ESNAP Alien Documentation Update

The **IN/ESNAP Issuance** activity in POS has been updated to prevent the removal of **Alien Status** documentation in the **ESNAP Determination window** when an applying alien individual's status changes from Applying (**AP**) to Rejected (**RJ**) status for SNAP.

The eligibility factors requiring verification appear in the ESNAP Document Completeness tab

## 7. ESNAP Benefit Lookup Updates in IN/ESNAP Issuance

The **ESNAP** in the **Past** benefit lookup in the **IN/ESNAP Issuance** activity was updated to retrieve ESNAP benefits issued on an application registration number or on cases closed more than six (6) months ago.

## 8. SNAP Benefit Lookup Updates in CA Application Interview and IN/ESNAP Issuance

The SNAP benefit lookup in the **CA Application Interview** and the **IN/ESNAP Issuance** activities was updated to retrieve benefits issued in the current month on an application registration number or on cases closed more than six (6) months ago. The **SNAP Benefits This Month Response** window has been updated with two (2) new questions:

- "Were the benefit issued under an application registration number? (Benefits do not appear in WMS benefit issuance history)" If POS finds SNAP benefits issued in the current month under an application registration number, it marks the **Did anyone who is applying receive SNAP benefits this month** and this new question as **Yes**.
- "Were the benefits issued for a case closed more than six (6) months ago?" If POS finds SNAP benefits issued in the current month under a case closed more than six (6) months, it marks the Did anyone who is applying receive SNAP benefits this month and this new question as Yes.

## Version 18.1.1 May 5, 2014

### **SNAP Benefits This Month Response Window**

| SNAP Benefits This Month Response Window                                                                                       |                     |  |  |
|----------------------------------------------------------------------------------------------------|---------------------|--|--|
| Results of SNAP Benefit Lookup in WMS                                                                                          | NYC this month.     |  |  |
| Did anyone who is applying receive SNAP benefits this month?                                                                   | • Yes O No          |  |  |
| Were the benefits issued under an application registration number?<br>(Benefits do not appear in WMS benefit issuance history) | ◯ Yes               |  |  |
| Were the benefits issued for a case closed more than 6 months?                                                                 | ◯ Yes               |  |  |
| Where were the benefits received?                                                                                              | Outside NYC  In NYC |  |  |
| Case Number Where Benefits Received:                                                                                           | 00007421939F        |  |  |
| Shelter code from interview: Not a domestic violence shelter                                                                   |                     |  |  |
| Has the household entered a domestic violence shelter this month? OYes ONo                                                     |                     |  |  |
| Outcome The household is not eligible to receive a second SNAP grant this month.                                               |                     |  |  |
| <u>OK</u> <u>Cancel</u>                                                                                                    |                     |  |  |

## Supervisor Approval ESNAP window

The new questions were added to the approval window.

| Approval – Expedited SNAP Questions                                                    |                                              |  |  |
|----------------------------------------------------------------------------------------|----------------------------------------------|--|--|
| File Edit Tools Window Help                                                            |                                              |  |  |
| Have You or Anyone Who Is Applying Re                                                  | eceived SNAP Benefits This Month?            |  |  |
| Results of SNAP Benefit Lookup in WMS                                                  | SNAP benefits were issued in NYC this month. |  |  |
| Did anyone who is applying receive SNAP                                                | benefits this month? Yes                     |  |  |
| Were the benefits issued under an applica<br>(Benefits do not appear in WMS benefit is | tion registration number? No suance history) |  |  |
| Were the benefits issued for a case closed                                             | d more than 6 months? No                     |  |  |
| Where were the benefits received?                                                      | In NYC                                       |  |  |
| Case Number Where Benefits Received:                                                   |                                              |  |  |
| Shelter code from interview: Not a domes                                               | stic violence shelter                        |  |  |
| Has the household entered a domestic vic                                               | Jence shelter this month? No                 |  |  |
| Outcome The household is not eligible to re                                            | eceive a second SNAP grant this month.       |  |  |
|                                                                                        |                                              |  |  |
| -Supervisory Review                                                                    |                                              |  |  |
| C Approve<br>Disapprove                                                                |                                              |  |  |
|                                                                                        | Next Previous                                |  |  |

## Version 18.1.1 May 5, 2014

## 9. Earned Income Documentation Edits

New completion edits have been added to POS to ensure that cases with earned income documentation scanned but not recorded are being processed correctly and timely.

### Earned Income Edit for Workers

POS connects to the HRA One Viewer to verify whether any of the following documents were scanned for the case in the past 60 days:

- Pay Stubs
- Pay Stubs Last 4 Weeks of Pay
- Job Letter
- Tax Return
- Quarterly Estimated Tax
- Records & Related Mat'l Concerning Earnings & Expenses
- Tax Return Check or Copy
- M-30t Verification of Unreported Employment
- W-515R SSA 40 Quarters Release
- W-912HH Request for Information From Employer
- MAP-2050A Declaration of Income or Support For Medical Assistance
- W-648B Alien Sponsor or Step-Parent Budget Worksheet
- W-575T Declaration of Employment
- Pay Envelope
- W-2 Form
- The Work Number Income Verification Print-Out
- DOH-5017 Verification of Employment
- DOH-4469 Financial Status Form

If POS finds the documents above and no earned income is recorded in the Employment Information window, the following message appears if the JOS/Worker clicks **Next** on the **Current Income** window:

 "An Earned Income document has been scanned and Indexed but there is no Income reported in the Employment window. You must view the documents and determine if you need to update the Employment window AND Answer questions "Does the earned income document in the viewer reflect reported income that needs to be budgeted for this case?" If you select 'No' you must enter a detail comment in the comment box before you can complete this activity."

The following Employment/Self-Employment Scan Document window appears for the JOS/Worker:

Version 18.1.1 May 5, 2014

| Employment/Self Employ scan document                                                                                                    |                                                                                                |
|----------------------------------------------------------------------------------------------------|------------------------------------------------------------------------------------------------|
| An Employment/Earned Income document has been scanned and Indexed but there is no Income re<br>Self employ window. You must view Document and determine if you need to update the Employm<br>questions "Does the earned income document in the viewer reflect reported income that needs to be<br>you select 'No' you must enter a detail comment in the comment box before you can complete this | eported in the Employment/<br>ent window AND Answer<br>budgeted for this case?" If<br>activity |
| Does the earned income document in the viewer reflect reported income that needs to be budgeted for this case?                                                                                                    | O Yes O No                                                                                     |
| Comment                                                                                                    | _                                                                                              |
|                                                                                                    |                                                                                                |
| ОК                                                                                                    |                                                                                                |

The JOS/Worker must answer the question **Does the earned income document in the viewer reflect** reported income that needs to be budgeted for this case?

- If the JOS/Worker selects Yes, they must update the Employment Information window and complete an updated budget.
- If the JOS/Worker selects No, they must enter a detailed case comment before completing the activity.

If the JOS/Worker fails to record the income or fails to enter a case comment indicating why the income will not be added, the following error appears at activity completion:

An Earned Income document has been scanned and Indexed but there is no income reported in the POS
interview. You must go to the Employment window and update the interview before you can complete this
activity.

#### Supervisor Approval

If the **Employed/Self-Employment Scan Document** window appears for the JOS/Worker, it also appears in the Supervisor's activity after the **Current Income** window.

Attachment A

# **CA POS Release Notes**

Version 18.1.1 May 5, 2014

**10. Unearned Income Documentation Edits** 

## Version 18.1.1 May 5, 2014

- Loan Statement
- Adoption Subsidy Benefit Statement
- Adoption Subsidy Check or Copy
- Trust Fund Income Statement
- Other Income Statement
- Stock Certificates
- Savings Bonds
- Burial Fund Trustee Statement
- Annuity Statement
- Trust Agreement
- Court Records Trust Trust Fund Settlement Inheritance
- Statement from expected Other Income Source
- Other Resource Statement
- In-Trust Account Statement
- Sponsor's Income or Resource Statements or Verification
- SSA Survivor's Benefits Letter for Minor
- Statement from Employer
- W-532 Letter to Past/Present Employer
- W-532f Financial Institution Inquiry
- Proof of Income & Resources-3 Months Prior to Application
- Verification Income Resources Stopped Exhausted
- LDSS-4530 Assignment of Wages Salary Other Compensation for Services
- SSA-L8151 Change of Payment-SSI Notice of
- Social Security Administration Supplemental Security Income Notice PI
- SSA-L815 Changes in your Supplemental Security Income Payment Letter
- SSA-8001-ES Receipt for Claim for Supplemental Security Income
- SSA-L634 Social Security Benefit Information
- Report of Support Collected
- Retirement Survivors and Disability Insurance Important Information
- DSS-4300 Assignment of Wages Salary other compensation for Services
- DSS-4636 Assignment of Wages Salary other Compensation for Services
- W-205A Checks Receipt
- WR2 Concealed Income Worksheet
- **DSS-4310A** Follow-up to the quarterly contact report
- W-912AA Follow-up to the quarterly contact report
- W-636B Request for Information about Recurring Pension
- SSA-2708 Social Security Administration Important Information
- SSA-8166 Social Security Administration Supplemental Security Income
- SSA-8009 SSI Allowance Unit
- SSA-L8166 Supplemental Security Income Important Information
- **SSA-1** Application for Widow's or Widower's Insurance Benefits
- MAP- 2039 Attestation as to Used of Educ Grant or Loan
- DSS-3715 EL SSI Benefits Levels
- **SSA-L8457** SSI Notice of Reconsideration
- **DSS-517** Budget Worksheet-Medical Assistance
- SSA-45 Receipt for Your Claim for S-S Retirement Insurance Benefits
- MAP 2071A Assignment of Support from Community Spouse

## Version 18.1.1 May 5, 2014

- W-128HH Notice to Recipients SSI Check Retro Benefit Calc
- Job Notice FIA-3A
- DOH-676 Income and Residency Verification
- M-322k Transmittal of Funds Received Through US Mail
- W-112E Wage Reporting Clearance
- Notice of Employment of PA Recipient
- Worker's Compensation WCB New Claim Bi weekly payment status
- Worker's Compensation WCB New Claim Bi weekly status
- W-587G Real Property and Assets Inquiries
- W-648A Step-Parent Income Budget Worksheet
- W-648D Budget Worksheet for Families w/ Income in Temp Housing
- Current Award Letter VA Benefits
- Sales Slips
- Statement from Family Court Child Support
- Statement from Person Paying Child Support
- Current Award Certificate UIB
- Statement from Broker or Agent re Interest or Dividends or Royalties
- Current Award Certificate/letter VA Benefits
- Current Award Certificate or letter other income
- Official correspondence from source of income Other income
- Current wage stubs and Statement of Tips
- Records related materials concerning self-employment earnings expenses
- Income tax records
- Proof of SSA or SSI benefits for disability or blindness
- W-274U Attestation of Employment: Informal Child Care Provider
- Support Check Stubs
- Statement from Tax Office
- EITC check or copy
- Statement from source of payment
- Transcript or financial aid breakdown
- Dated pay envelopes
- Employer letter indicating the number of hours worked and rate of pay
- Current income tax return
- Statement from applicant participant attesting to unverifiable income
- Statement from Agency Administering Educational Grant or Award
- Contact with source of unearned income
- Lump sum check or copy
- Statement from Daycare Center or Other Child Care Provider
- VA Spinal Bifida Award Letter or Certificate
- VA Spinal Bifida Disability Check or Copy
- VA Spinal Bifida Statement
- BFI-150 Settlement Agreement
- FIA-1042 Notice of Employment

If POS finds the documents above and no unearned income is recorded in the **Unearned Income** and **Current Income** windows, the following message appears if the JOS/Worker clicks **Next** on the **Current Income** window:

## Version 18.1.1 May 5, 2014

 "A Unearned Income document has been scanned and Indexed but there is no unearned income reported in the Current Income question set. You must view Document and determine if you need to update the Unearned Income question set AND Answer questions "Does the unearned income document in the viewer reflect reported income that needs to be budgeted for this case?" If you select 'No' you must enter a detail comment in the comment box before you can complete this activity."

The following Unearned Income Scan Document window appears for the JOS/Worker:

|                                                                                                    | Unearned Income scan document                                                                                                    |
|----------------------------------------------------------------------------------------------------|----------------------------------------------------------------------------------------------------|
| An Uncarned Income document h<br>set. You must view Document and<br>"Does the Uncarned income docu<br>select 'No' you must enter a detail | as been scanned and Indexed but there is no Income reported in the Current Income question<br>d determine if you need to update the uncarned Income question set <b>AND</b> Answer questions<br>ment in the viewer reflect reported income that needs to be budgeted for this case?" If you<br>I comment in the comment box before you can complete this activity |
| Does the unearned income doc<br>budgeted for this case?                                                                                   | ument in the viewer reflect reported income that needs to be O Yes O No                                                                                                    |
|                                                                                                    | Comment                                                                                                    |
|                                                                                                    |                                                                                                    |
|                                                                                                    | ОК                                                                                                    |

The JOS/Worker must answer the question **Does the unearned income document in the viewer reflect** reported income that needs to be budgeted for this case?

- If the JOS/Worker selects **Yes**, they must update the **Unearned Income** and/or **Current Income** windows and complete an updated budget.
- If the JOS/Worker selects No, they must enter a detailed case comment before completing the activity.

If the JOS/Worker fails to record the income or fails to enter a case comment indicating why the income will not be added, the following error appears at activity completion:

• An Unearned Income document has been scanned and Indexed but there is no income reported in the POS interview. You must go to the Current Income window and update the interview before you can complete this activity.

#### **Supervisor Approval**

If the **Unearned Income Scan Document** window appears for the JOS/Worker, it also appears in the Supervisor's activity after the **Current Income** window.

## **11. Approval of Income Completion Edits for Supervisors**

New completion edits have been added to POS to ensure that those identified cases with earned or unearned income are being processed correctly and timely. Supervisors are required to approve the income, budget and TAD sections when the case has earned or unearned income at the time of the application or recertification interview.

## Version 18.1.1 May 5, 2014

This completion edit affects the following list of unearned/earned income:

- Alimony
- Boarder/Lodger Income
- Contributions
- Child Support
- Dividends/Interest
- Ed Grants/Loans
- Foster Care Payment (Received)
- GI Allotments
- Loans
- NYS Disability
- No Fault Insurance
- Other Income
- Insurance Policy Income
- Pensions
- Rental income
- Railroad Retirement
- Self-employment
- SS Dependent Benefits
- SS Disability Benefits
- SS Income Benefits
- SS Retirement Benefits
- SS Survivor's Benefits
- Union Benefits
- Unemployment Insurance Benefit
- VA Benefits
- Workers Compensation
- Wages

POS will run the rules to identify these earned/unearned income cases when the JOS/Worker selects **Close** and clicks on **Complete Activity** or **Close > Complete Activity** button or clicks the **Xmit** button.

If there is an answer of **Yes** for any of the preceding earned/unearned income and the Supervisor has not approved the income window, budget and/or TAD the following error message will be displayed:

 "This case has income. The income, budget and TAD sections must be reviewed and approved or disapproved by the Supervisor. If any of these sections are disapproved, the case must be returned to the Worker."

The Supervisor will have to approve or disapprove the income and/or return the case back to the JOS/Worker with a case comment.

## 12. Prevent In-Center Referral of HDU Intake Activity

POS was updated to prevent an In-Center Referral of the HDU Intake when there is no pending grant request that has a value of **Yes** for HDU. POS displays the following error message:

"You cannot start the HDU activity because the case does not have any pending HDU grant requests. To record an HDU grant request, please access the SI Grant Request Task List in the Non-Food Emergency/Special Grant activity."

## Version 18.1.1 May 5, 2014

## 13. Expansion of FEPS Processing for Bushwick and St. Nicholas Job Centers

In order to allow processing of FEPS E-Check grants for Brooklyn Job Center cases, the Bushwick Job Center FEPS unit and the St. Nicholas Job Center FEPS unit were granted access to multiple centers.

### **Bushwick FEPS Unit**

Bushwick staff processing FEPS requests must select the proper center in the POS Sign-On page. In order to access these centers, the staff must select the option of **Regional Bronx/Queens/FSCC (CA4)** in the **CA SITES** menu on the POS Sign On site:

- For Job Centers 047 (Refugee), 063 (Coney Island) and 070(Bayridge), click on Connect to Centers: 047, 062 (Michael Handy Veterans Center), 063, 070, 080 (, 099 (Richmond).
- For Job Centers 064 (Dekalb), 066 (Bushwick) and 067 (Clinton Hill), click on Connect to Centers: 064, 066, 067

#### St. Nicholas FEPS Unit

St. Nicholas staff processing FEPS requests must select the proper center in the POS Sign-On page. In order to access these centers, the staff must select the option of **Regional Bronx/Queens/FSCC (CA4)** in the **CA SITES** menu on the POS Sign On site:

For Bronx or Manhattan, select Connect to Centers: 013 (Waverly), 018 (St. Nicholas), 023 (East End), 035 (Dyckman), 038 (Rider), 039 (Union Square), 040 (Melrose), 044 (Fordham), 046 (Crotona), 052 (Residential Treatment Services Center), 071 (Intensive Services Center), 084 (SENIORWORKS).

Version 18.1.1 May 5, 2014

## **POS Sign-On Page**

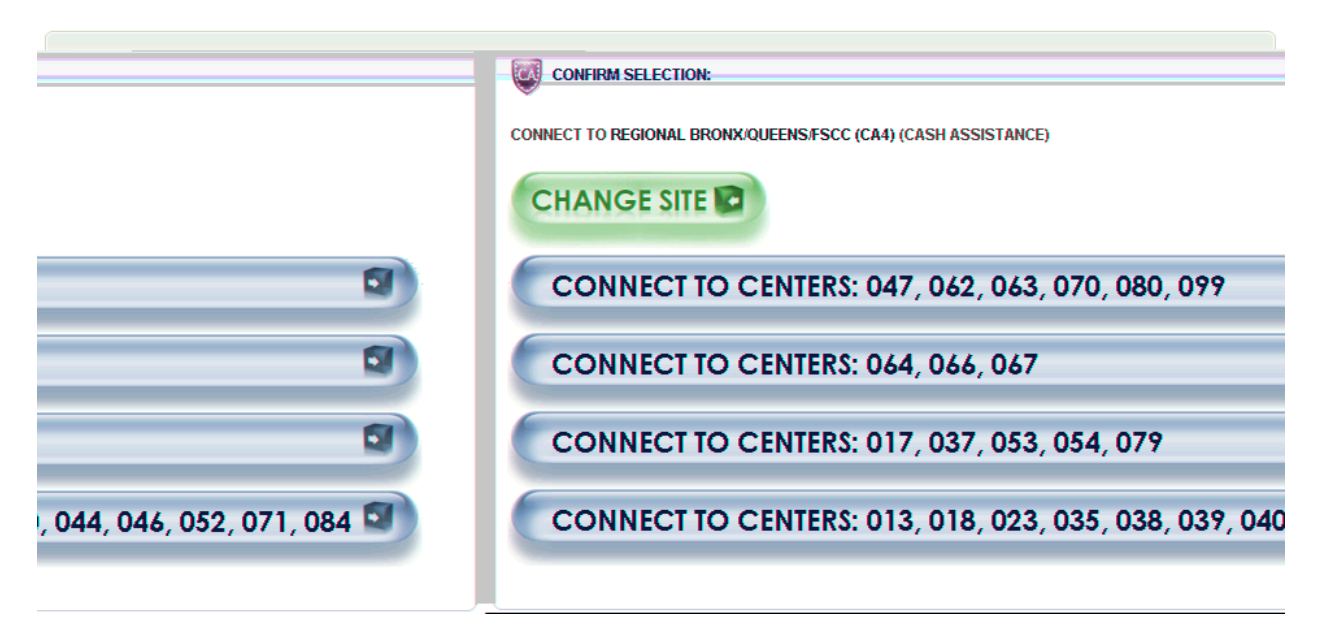

### **Recording the FEPS Request**

• To record the FEPS request, the Worker must access Task 2 (Recording Special Grants) in the **Single** Issue Grant Request Task List and click Yes for Rent Supplementation or FEPS Approval.

#### Accessing the Single Issue Print Queue

After the grants are approved by the appropriate supervisors, the E-Check is submitted to the **Print Queue**. The staff completing printing of the Public Assistance Single Issuance Authorization (**LDSS-3575**) Form and data entry from the POS windows must monitor and access the **Print Queue** in each database from the **POS Sign-On** page in order to complete printing and processing of the **LDSS-3575**.

## 14. New FEPS (Family Eviction Prevention Supplement) Worker Title

A new title (FEPS Worker) has been added in POS to accommodate the expansion of the Bushwick Job Center's FEPS to access all Brooklyn Job Centers and the expansion of the St. Nicholas Job Centers FEPS Unit to access all Manhattan and Bronx Job Centers. The Bushwick and St Nicholas FEPS units are now able to process the FEPS E-Check grants in POS.

## 15. POS Single Issue Emergency Queue Rollout

The POS Emergency Check ("E-Check") queues will roll out at all Job Centers. These queues allow processing of Auto E-Checks and Manual E-Checks without the current required printing of the **LDSS-3575**.

The rollout schedule will be published by FIA Operations and Training.

## Version 18.1.1 May 5, 2014

## 16. Transmission Rule Update for Removed (RM) Individuals

Removed (**RM**) is an inactive individual status rarely found in WMS. POS transmission rules were updated to prevent transmission to WMS for an individual with this inactive status.

## 17. Worker Completion Edit for Addition to the Case

POS was updated in the February 2014 release to add a completion edit in the **CA Recertification Interview** for newly added individuals. If the JOS/Worker did not complete the **Add a person to the Case or Has Anyone Moved Into The Household In The Past Year?** response for a new individual on the case, the following message appears at the completion of the activity:

• "Information about person who is added to the case is not complete"

This message no longer appears for cases closed with status reasons **G10** (Failure to Recertify) or **G20** (Failure to Recertify – Home Visit).

## 18. Supervisor Completion Edit for MKB Re-Evaluation

POS was updated in the February 2014 release to add a completion edit in the Approve CA Recertification for re-evaluated non-citizens and newly added individuals. If the center is not a Selective Case Review (SCR) center and the Supervisor who is the final level of approval did not print the Action Taken on Your Request for Emergency Assistance, Additional Allowances, or Adding a Person to the Case [For Participants Only] (**W-137B**), the following message appears at the completion of the activity:

 "Ineligible Immigrant Re-Evaluation was done and W-137B has to be printed before completing this activity"

At SCR centers, the **W-137B** notice is generated from the **Notice Print Queue**.

## 19. Reminder: Updates to POS Usage Report in Management Console

The POS Management Console Usage report was updated in March 2014 to allow HRA management to track new transaction types and to track work completed by the Job Centers and the Supplemental Nutrition Assistance Program (SNAP) Centers in the Paperless Alternate Module (PAM). The changes to the report will allow HRA Job Center and Supplemental Nutrition Assistance Center Directors or Center Director Designees to retrieve the list of actions for the audit of imaging of manually prepared data-entry documents that are entered directly into the Welfare Management System (WMS), as detailed in FIA Policy Bulletin 14-08-OPE Imaging Manually Prepared Data-Entry Document Audit Tool.

The attached desk guide details the changes made in the Management Console report.

## 20. Reminder: CA Recertification Interview Parents' Information in POS

In Cash Assistance POS Version 18.1 on February 18, 2014, the **Recertification Interview** was updated in order to ensure that new case members are added to the case. If the Worker indicates on the **Individual Detail** window that the parent is residing in the household, POS will confirm whether that parent is already on the case. If POS does not find the parent on the case, POS will display the following message:

"You have indicated that a parent(s) of the children on the case or another individual is residing in the household. This individual must be added to the case and his/her eligibility has to be evaluated. POS will now suspend the current activity and start the Case Member Addition activity. Click OK if you want to proceed. Click Cancel if you want to return and change your answers."

Version 18.1.1 May 5, 2014

If the parent resides in the household, but the message above appears, the Worker must click the **Cancel** button and select the parent's name using the drop-down menu that appears under Mother's First Name or Father's First Name:

| Parents Information<br>Residing in the household? | Mother's First Name | Middle | Last Name |
|---------------------------------------------------|---------------------|--------|-----------|
| ● Yes C No                                        |                     |        | ×         |
| Residing in the household?                        | Father's First Name | Middle | Last Name |
| Yes C No                                          | ¥                   |        |           |

If the Worker made a mistake and the parent does not reside in the household, the Worker must click the **Cancel** button and click **No** for the question "Residing in the household?"

| Parents Information<br>Residing in the household? | Mother's First Name | Middle   | Last Name |
|---------------------------------------------------|---------------------|----------|-----------|
| C Yes G No                                        |                     | •        |           |
| Residing in the household?                        | Father's First Name | Middle   | Last Name |
| C Yes 🕯 No                                        |                     | <b>x</b> | -         |

For additional details regarding the new POS edits, please refer to Policy Bulletin 14-13-SYS (CA POS Release Notes Version 18.1).

## 21. Reminder: Manhattan Database Move in March 2014

On Sunday, March 2nd, 2014 MIS moved the following centers onto a new database server platform that offers increased reliability and stability for the Paperless Office System. The following centers were moved:

- Waverly Job Center (013)
- Waverly SNAP Center (**S19**)
- East End Job Center (023)
- East End SNAP Center (S02)
- Dyckman Job Center (035)
- Washington Heights Job Center (**S13**)
- Union Square Job Center (039)
- RTSC (052)
- Intensive Services Center (071)
- Senior Works (084)
- St. Nicholas Job Center (018)
- St. Nicholas SNAP Center (S14)
- RTSC SNAP Separate Determination Center (**S41**)

## 22. Reminder: Change of Phone Numbers of FIA Sign Language Interpreter Liaisons

The telephone numbers for the Family Independence Administration (FIA) Sign Language Interpreter Liaisons have been changed effective March 2014. The new numbers are: Joanne Kent **929-221-6958** and Luis Caballero **929-221-6918**. The telephone numbers listed in the pop-up message for applicants/participants who require sign language interpretation as a reasonable accommodation were revised.

Staff are reminded that whenever a sign language interpreter is needed to serve an applicant/participant, the Center's sign language liaison must contact Ms. Kent or Mr. Caballero to assist in obtaining sign language interpretation services. Workers will be required to provide the date, time and location of the interpretation appointment needed.

Additionally, applicants/participants with TTY equipment should be informed that they may communicate with HRA staff through HRA'S contracted TTY relay operator by calling **(800) 662-1220**. Applicants/participants

## Version 18.1.1 May 5, 2014

must have the telephone number to the HRA location/staff member that they wish to reach available to provide the relay operator.

## 23. Paperless Alternate Module (PAM) Rollout

PAM rolled out in the following locations in March and April 2014:

• On March 24, 2014, PAM rolled out in the following centers:

|    | Center Names                         | Center Number |
|----|--------------------------------------|---------------|
| 1  | Richmond Job Center 99               | 099           |
| 2  | Richmond SNAP 99                     | S99           |
| 3  | Jamaica JC 54                        | 054           |
| 4  | Jamaica SNAP 54                      | S54           |
| 5  | FSCC Back office                     | 017           |
| 6  | Concourse SNAP 45 incl. TIP 43 staff | S45           |
| 7  | Union Square JC 39                   | 039           |
| 8  | RTSC 52                              | 052           |
| 9  | ISC 71                               | 071           |
| 10 | Senior Works 84                      | 084           |
| 11 | FHU                                  | 1FH           |
| 12 | Veteran's JC 62                      | 062           |

• On April 28, 2014, PAM rolled out in the following centers:

|    | Center Names                  | Center Number |
|----|-------------------------------|---------------|
| 1  | Melrose JC 40                 | 040           |
| 2  | Melrose SNAP 40               | S40           |
| 3  | FSCC Bronx Satellite          | 017           |
| 4  | Fort Greene SNAP 20           | S20           |
| 5  | Center 17 Brooklyn Satellite  | 017           |
| 6  | Queens JC 53                  | 053           |
| 7  | Center 17 Queens Satellite    | 017           |
| 8  | St. Nicholas JC 18            | 018           |
| 9  | St. Nicholas SNAP 14          | S14           |
| 10 | Center 17 Manhattan Satellite | 017           |
| 11 | Dyckman JC 35                 | 035           |

For detailed information on PAM, please refer to the PAM policies and manual.

Desk Guide: SI Emergency Grant Queues Date: May 2014

## Overview

FIA has requested to electronically forward authorization forms for single issuance emergency checks from the approving Supervisor directly to the D&C (Disbursement and Collections) Unit. POS has added new **SI Emergency Grants** queues to the existing print queues. These new queues are the **SI Emergency Grant D&C Queue** and the **SI Emergency Control Queue**.

To prepare for the new **SI Emergency Grant** queues, Staff must be enrolled with special tasks to allow access to the POS emergency check (echeck) queues and recognize the user's role in assigning, processing and completing the e check. Those centers that currently have the Paperless Alternate Module (PAM) system will receive the POS SI emergency check queue since the previously installed dual monitors are also required to process the POS E checks. The SI Emergency Queues retrieve grants with pick-up code 5 (Emergency Cash Assistance Check) and Pick-up Code 7 (Emergency Cash Payment). The Public Assistance Single Issuance Authorization (LDSS-3575) (Form is displayed on the POS screen and will no longer print for centers with these new queues.

**Note:** The POS E check Queue does not process benefits from PAM. Only POS E checks will be sent to the POS SI Emergency Queue.

#### Enrollment

All individuals that work in the D & C or Control unit must be enrolled to process emergency benefits sent directly to the new queues. All staff must be identified and must have one of the following selections:

- PAM Data Entry Supervisor
- PAM Data Entry Operator or
- PAM D&C Operator

In addition to the PAM title selected all enrollees must have the task, **Single Issue Print queue User** selected to gain access to the e check.

Note: The Data-entry Supervisor task is the correct selection for the D & C supervisor.

Please confer with your center's enrollment coordinator to assist with the enrollment process for the e check queue. To access the enrollment table you must go to **Tools** on top of the POS menu and select **Enrollment**:

| ersion 18.1.1 - Paperless Office System - [Activities Management] | 11:14:48 AM Monday, April 07, 2014 📃 |
|-------------------------------------------------------------------|--------------------------------------|
| File Edit Tools Window Help                                       |                                      |
| 😂 🗜 WMS                                                           |                                      |
| Action Ledger Alt+G                                               |                                      |
| Alt+T Activity Description                                        | wms.tad                              |
| Application Modification                                          | Print Oueues                         |
| Approval Activity                                                 | Language Arcess Track                |
| on-Food Emerg/Special Grant                                       | End Call                             |
| Approve Error Correction                                          | Digital Sender Image Indexing        |
| ssign CA Application Interview                                    | Utility Liaison Queue                |
|                                                                   | Enrolment                            |
| gn CA Receitancation Interview                                    | Mass Caseloading                     |
|                                                                   | MONIQ / SNAP                         |
|                                                                   |                                      |
|                                                                   |                                      |
| CA Case Transfer                                                  |                                      |
| CA Change Flate Data                                              |                                      |
|                                                                   |                                      |
|                                                                   |                                      |
| Case Member Addition                                              |                                      |
| Client Intake and D&C Referrals                                   |                                      |
| Close Emergency Assistance Case                                   |                                      |
| Document Intake                                                   |                                      |
|                                                                   |                                      |

### Desk Guide: SI Emergency Grant Queues Date: May 2014

• Select **TASK** button;

| Exit            |
|-----------------|
|                 |
| Status L 0 N ID |
|                 |

• Select the tasks to allow access to the **SI Emergency Queues** and processing of the emergency benefits :

| Select Task       Task         Access Enrollment       CPF         Access Enrollment       CPF         Access SCR Percentages       SCF         Access SCR Percentages       SCF         Access SCR Percentages       SCF         Access SCR Percentages       SCF         Access SCR Percentages       SCF         Access SCR Percentages       SCF         Bottom-line Budgeting       BLE         E-App Auto Assignment       EAC         E-App Intake Worker       EAS         HDU Intake Access       HDU         Mass Caseloading User       MCI         Mass Caseloading User       NPC         PAM D&C Operator       PAC         PAM Data Entry Operator       PAC         PAM Data Entry Supervisor       PAS         SA.V.E User       SAV         Single Issue Printing Queue User       GPC         Single Issue Printing Queue User       SPA |        |                                      |         |
|----------------------------------------------------------------------------------------------------|--------|--------------------------------------|---------|
| Select     Task     Task       Access Enrollment     CPF       Access SCR Percentages     SCF       ACE Recording User     ACF       Bottom-line Budgeting     BLE       E-App Auto Assignment     EAG       E-App Intake Worker     EAG       HDU Intake Access     HDU       Notice Printing Queue User     NPC       PAM D&C Operator     PAC       PAM Data Entry Operator     PAC       PAM Data Entry Supervisor     PAC       SA.V.E User     SAV       Single Issue Printing Queue User     STA                                                                                                    |        |                                      |         |
| Access Enrollment       CPF         Access SCR Percentages       SCF         ACE Recording User       ACF         Bottom-line Budgeting       BLE         E-App Auto Assignment       EAC         E-App Intake Worker       EAS         HDU Intake Access       HDU         Notice Printing Queue User       NPAC         PAM D&C Operator       PAC         PAM Data Entry Operator       PAC         PAM Data Entry Supervisor       PAC         SA.V.E User       SAV         Single Issue Printing Queue User       GPC         Special TAD Access       STA                                                                                                    | Select | Task                                 | Task ID |
| Access SCR Percentages       SCF         ACE Recording User       ACF         Bottom-line Budgeting       BLE         E-App Auto Assignment       EAC         E-App Intake Worker       EAC         HDU Intake Access       HDU         Notice Printing Queue User       NPC         PAM D&C Operator       PAC         PAM Data Entry Operator       PAC         PAM User       SAVE         Single Issue Printing Queue User       SAVE                                                                                                    |        | Access Enrollment                    | CPR     |
| ACE Recording User       ACF         Bottom-line Budgeting       BLE         E-App Auto Assignment       EAC         E-App Intake Worker       EAC         HDU Intake Access       HDU         Mass Caseloading User       MCU         Notice Printing Queue User       NPCU         PAM D&C Operator       PAC         PAM Data Entry Operator       PAC         PAM Data Entry Supervisor       PAC         PAM User       SAVE         Single Issue Printing Queue User       SAVE         Special TAD Access       STA                                                                                                    |        | Access SCR Percentages               | SCR     |
| Bottom-line Budgeting       BLE         E-App Auto Assignment       EAC         E-App Intake Worker       EAC         HDU Intake Access       HDU         Mass Caseloading User       MCC         Notice Printing Queue User       NPC         PAM D&C Operator       PAC         PAM Data Entry Operator       PAC         PAM Data Entry Supervisor       PAC         PAM User       SAV         Single Issue Printing Queue User       GPC         Single Issue Printing Queue User       SAV                                                                                                    |        | ACE Recording User                   | ACR     |
| E-App Auto Assignment       EAC         E-App Intake Worker       EAC         HDU Intake Access       HDU         Mass Caseloading User       MCI         Notice Printing Queue User       NPC         PAM D&C Operator       PAC         PAM Data Entry Operator       PAC         PAM Data Entry Supervisor       PAC         SA.V.E User       SAV         Single Issue Printing Queue User       STA                                                                                                    |        | Bottom-line Budgeting                | BLB     |
| E-App Intake Worker       EAS         HDU Intake Access       HDU         Mass Caseloading User       MCI         Notice Printing Queue User       NPC         PAM D&C Operator       PAC         PAM Data Entry Operator       PAC         PAM Data Entry Supervisor       PAC         SA.V.E User       SAV         Single Issue Printing Queue User       GPC         Special TAD Access       STA                                                                                                    |        | E-App Auto Assignment                | EAC     |
| HDU Intake Access       HDU         Mass Caseloading User       MCU         Notice Printing Queue User       NPC         PAM D&C Operator       PAC         PAM Data Entry Operator       PAC         PAM Data Entry Supervisor       PAC         PAM User       PAC         S.A.V.E User       SAV         Single Issue Printing Queue User       GPC         Special TAD Access       STA                                                                                                    |        | E-App Intake Worker                  | EAS     |
| Mass Caseloading User       MCL         Notice Printing Queue User       NPC         PAM D&C Operator       PAC         PAM Data Entry Operator       PAC         PAM Data Entry Supervisor       PAC         PAM User       PAC         S.A.V.E User       SAV         Single Issue Printing Queue User       GPC         Special TAD Access       STA                                                                                                    |        | HDU Intake Access                    | HDU     |
| Notice Printing Queue User     NPC       PAM D&C Operator     PAE       PAM Data Entry Operator     PAE       PAM Data Entry Supervisor     PAE       PAM User     PAE       SA.V.E User     SAV       Single Issue Printing Queue User     GPO       Special TAD Access     STA                                                                                                    |        | Mass Caseloading User                | MCU     |
| PAM D&C Operator     PAE       PAM Data Entry Operator     PAG       PAM Data Entry Operator     PAG       PAM Data Entry Supervisor     PAG       SAM User     PAG       SA.V.E User     SAM       Single Issue Printing Queue User     GPG       Special TAD Access     STA                                                                                                    |        | Notice Printing Queue User           | NPQ     |
| PAM Data Entry Operator       PAG         PAM Data Entry Supervisor       PAS         PAM User       PAU         S.A.V.E User       SAV         Single Issue Printing Queue User       GPO         Special TAD Access       STA                                                                                                    |        | PAM D&C Operator                     | PAD     |
| PAM Data Entry Supervisor       PAS         PAM User       PAU         SA.V.E User       SAV         Single Issue Printing Queue User       GPO         Special TAD Access       STA                                                                                                    |        | PAM Data Entry Operator              | PAO     |
| PAM User     PAU       S.A.V.E User     SAV       Single Issue Printing Queue User     GPQ       Special TAD Access     STA                                                                                                    |        | PAM Data Entry Supervisor            | PAS     |
| S.A.V.E User     SAV       Single Issue Printing Queue User     GPO       Special TAD Access     STA                                                                                                    |        | PAM User                             | PAU     |
| Single Issue Printing Queue User         GPC           Special TAD Access         STA                                                                                                    |        | S.A.V.E User                         | SAV     |
| Special TAD Access STA                                                                                                    |        | Single Issue Printing Queue User     | GPQ     |
|                                                                                                    |        | Special TAD Access                   | STA     |
| Specially Trained Immigration Worker TIW                                                                                                    |        | Specially Trained Immigration Worker | TIW     |
| Utility Liaison                                                                                                    |        | Utility Liaison                      | UTL     |
| Save Cancel                                                                                                    | Save   | Cancel                               |         |
|                                                                                                    |        |                                      |         |

• Save all changes to the enrollment table and have the individual restart POS to accept the added tasks.

Desk Guide: SI Emergency Grant Queues Date: May 2014

#### SI Emergency Grants D&C Queue

| Version 17.3.1 - I                                  | Paperless Office                                    | e System - [Print Queues]                                                               |                                                                                     | 9:21:56 AM Tuesday,          | December 24, 2013 |
|-----------------------------------------------------|-----------------------------------------------------|-----------------------------------------------------------------------------------------|-------------------------------------------------------------------------------------|------------------------------|-------------------|
| File Edit Tools                                     | Window Help                                         |                                                                                         |                                                                                     |                              |                   |
| 🕞 🔈 L                                               | \land 🖬 🗹                                           | <b>1</b> •                                                                              |                                                                                     |                              |                   |
| This tab shows<br>Manual E-Checl<br>you must select | cases that nee<br>< before assigr<br>: the Open che | ed emergency checks. D&C<br>ning the case to an operator/<br>ckbox and click Open Selec | Supervisors must select Auto<br>typist. To view pending emerge<br>ted Forms button. | E-check or ⇒<br>ency grants, |                   |
| SI Emg Grant                                        | D&C Queue                                           | SI Emg Grant Control Queu                                                               | ie 🛛 Backup Grant Queue                                                             |                              |                   |
| Complete Toe                                        | Case No                                             | Case Name                                                                               | Activity                                                                            | Acty End Date-time           | Assn Operator     |
| <b>□</b> 8                                          |                                                     |                                                                                         | CA Change Case Data                                                                 | 12/21/13 3:33 pm             |                   |
| 5                                                   |                                                     |                                                                                         | CA Change Case Data                                                                 | 12/21/13 4:19 pm             |                   |
|                                                     |                                                     |                                                                                         | CA Change Case Data                                                                 | 12/21/13 5:31 pm             |                   |
| 4                                                   |                                                     |                                                                                         | CA Change Case Data                                                                 | 12/20/13 3:07 pm             |                   |
| 7                                                   |                                                     |                                                                                         | CA Change Case Data                                                                 | 12/20/13 11:20 am            |                   |
|                                                     |                                                     |                                                                                         |                                                                                     |                              |                   |
|                                                     |                                                     |                                                                                         |                                                                                     |                              |                   |
| · · · ·                                             |                                                     | Emer                                                                                    | nency Grant Details                                                                 |                              | 1                 |
| Open Grant                                          | ssuance Code                                        | - Description                                                                           | gency analiti betalls                                                               | Done Date C                  | ompleted          |
| > Code 1                                            | 6 - Transporta                                      | tion outside New York City                                                              |                                                                                     |                              |                   |
| Code (                                              | )4 - Supplemen                                      | t of Needs for Previous Mont                                                            | hs                                                                                  |                              |                   |
|                                                     |                                                     |                                                                                         |                                                                                     |                              |                   |
|                                                     |                                                     |                                                                                         |                                                                                     |                              |                   |
|                                                     |                                                     |                                                                                         |                                                                                     |                              |                   |
|                                                     |                                                     |                                                                                         |                                                                                     |                              |                   |
|                                                     |                                                     |                                                                                         |                                                                                     |                              |                   |
| -                                                   |                                                     |                                                                                         |                                                                                     |                              |                   |
| Open                                                | Selected For                                        | rms Refresh                                                                             | Close                                                                               |                              |                   |
|                                                     |                                                     |                                                                                         |                                                                                     |                              |                   |
|                                                     |                                                     |                                                                                         |                                                                                     |                              |                   |

#### Instructions:

This tab shows cases that need emergency checks, D& C supervisors must select Auto E-check or Manual E-Check before assigning the case to the operator typist.

 To view pending emergency grants, you must select the Open checkbox and Click Open Selected Forms button.

#### **D & C Supervisor Responsibilities**

The D& C supervisor will select the tab SI Emergency Grant D & C Queue to view and assign the E checks for processing by the D& C operator or typist. Prior to assigning the case to the operator, the D & C supervisor must check to determine if the echeck was issued previously and the type of e check being issued, auto-e or manual. Once the operator has completed the assigned cases by selecting Done, the D &C supervisor will be required to complete and remove the case from the SI Emergency D& C Queue.

#### SI Emergency Grant D& C Queue

**Complete** – this checkbox allows designated supervisors to complete and remove cases from the queue once all pending grants are done.

Case No --indicates the case number for which the forms will be open.

Case Name – indicates the case name for which the forms will be open.

Activity –indicates the activity in which the JOS/Worker prepared the grants.

Acty End Date-Time –indicates the end date and time of the activity in which the JOS/ Worker prepared the grants.

From –indicates the name of the JOS/Worker who prepared the grants.

Caseload –indicates the current caseload for the case

**Assn Operator** –indicates a drop down list box displaying operators/typist awaiting assignment of emergency grants.

Desk Guide: SI Emergency Grant Queues Date: May 2014

#### **Emergency Checks Details section**

**Open** – this checkbox allows designated staff to select grant to be opened **Grant Issuance Code-Description** –displays pending grant issuance code and code description **Done** – this checkbox allows designated operator\typist to select grants that were done **Date Completed** –displays date when designated operator checked "Done" checkbox

#### **Command Buttons**

**Open Selected Form** –this button generates the e-form and open it in the window for user to view. **Refresh** – this button removes the case were marked as complete ("Complete" checkbox is selected) from the queue

Close – this button closes the Emergency Checks Queue.

#### **Open Selected Form Window**

The following window opens when the supervisor or operator/typist clicks on **Open Selected Form** button in the **SI Emergency D& C Queue**. POS will **enter the authorization number** on the window when an e-form is generated.

| Open Selected Forms | Refresh | Close |  |
|---------------------|---------|-------|--|
|                     |         |       |  |

### LDSS 3575

| Version 17.3.1 - Paper               | ess Office System                                                                                                    | 9:15:47 AM Tuesday, December 24, 2013 📃                                                              |
|--------------------------------------|----------------------------------------------------------------------------------------------------|----------------------------------------------------------------------------------------------------|
| 🔥 File Edit Tools V                  | /indow Help                                                                                                    |                                                                                                    |
| ] 🕞   📭   Lii 🖉                      |                                                                                                    |                                                                                                    |
|                                      | •    🧼 🍦 🚺 / 1    🖲 🖲   47.5% •    拱 🛃   Find                                                                                                    | -                                                                                                    |
| 1<br>1 f f f                         |                                                                                                    |                                                                                                    |
|                                      | HISLANCE         ARCUENT         TROM         TO         ROUTING         REFLACES           CODE         Datan         Mis. Day, Yr.         Mis. Day, Yr.         LOCATING         REFLACES           D4         575.00         D63:05:2013         D81*0:2013         LOCATING         REFLACES           Tatal         Z75.00         PRUT HAMING         LOCATING         DEVACUUS         LOCATING           Amount         Z75.00         PRUT HAMING         DATAN         DATAN         DATAN           Amount         Z75.00         PRUT TOTAL         DOLLAR         AMOUNT         IN           OPTIONAL         FIELD         Devently Nine         DATAN         DATAN         DATAN           Devently Nine         STATE         ZIP CODE         DATAN         RECOUNDED         ENTRY           MANDEL         STATE         ZIP CODE         DATAN         DATAN         DATAN           MANDEL         STATE         ZIP CODE         STATE         ZIP CODE         DATAN           MANDEL         CONTROL UNIT ONLY         STATE         ZIP CODE         DATEA         DATEA | EPA CHECK RESTRUCTED<br>INDUSER 1<br>DOLLARS 00 CENTS                                                |
| Ø                                    | ELIGENTY SPECIALIST DATE DOBUTT ONE SWEETWINSON DATE DEPUTTORES<br>M. Visition LILENT CASELOAD UNIT WORKER COMPLETING FEMALE<br>DEDUCT DATE DATE DOBUTT ONE DATE DOBUTT OF ELIGIBILITY DETERMINATION DATE<br>CONTINOL CLERK DO COMPLETING FORM CONTINUE CLERK DATE                                                                                                    | CTOR OF LUBBLITY     DATE     DATE     DEFECTOR EDIT/OVERIDE CODE     DATE     ORT OPERATOR     DATE |
| <b></b>                              | WATD                                                                                                    |                                                                                                    |
| Was this grant<br>previously issued? | © Yes © No<br>○ Auto E-Check D&C Check #<br>○ Manual E-Check                                                                                                    | Grant 1 of 2 Close                                                                                   |

**Was this grant previously issued** – Allows the operator to answer if grant on the form was previously issued.

Auto E-Check – radio button that is selected by the operator to indicate that the grant is an auto e-check

Desk Guide: SI Emergency Grant Queues Date: May 2014

**Manual E-Check** – radio button that is selected by the operator to indicate that the grant will be manually typed.

**D & C Check #** - this field is enabled and required only if the **Manual E-Check** radio button is selected. **Grant 1 of MM** – this field depicts the count of emergency grants on the case.

**Close button** – this button will be enabled only on the last SI Emergency Grant. Click on Close to close the window.

Back Arrow – this arrow opens the previous SI Emergency Grant for the case.

Forward Arrow – this arrow opens the next SI Emergency Grant for the case.

#### **D&C Operator Completion**

The D&C supervisor (or assigned operator) selects the Auto E or manual E Check description. If it is
a manual E check the operator must enter the D&C check number. If the Manual E-Check radio
button is selected and D & C Check # field is left empty, the operator will see the following:

"You must enter check number for all Manual E-Checks"

After the D& C operator processes all the pending E-checks he/she was assigned, he/she will go back to the **SI Emergency Grant D & C Queue** and select done. The date will be displayed (system output) in the Date Completed field.

| Emergency Grant Deta                             | ails                |  |
|--------------------------------------------------|---------------------|--|
| Open Grant Issuance Code - Description           | Done Date Completed |  |
| 🕨 🔽 Code 21 - Storage Fees                       |                     |  |
|                                                  |                     |  |
|                                                  |                     |  |
| · · · · · · · · · · · · · · · · · · ·            |                     |  |
|                                                  |                     |  |
|                                                  |                     |  |
|                                                  |                     |  |
| Open Selected Forms <u>R</u> efresh <u>Close</u> |                     |  |
|                                                  |                     |  |
|                                                  |                     |  |

#### Removal of E-Check cases from D& C Emergency Queue

• Once the data entry operator or typist completes their processing of the E checks from the queue, the Supervisor is responsible for completing and removing the case from the queue by selecting the **Complete Checkbox** and the **Refresh** button.

## Desk Guide: SI Emergency Grant Queues Date: May 2014

| Version 17.3.1 - Paperless Offic                                                            | e System - [Print Queues]                                                        | l.                             |                                                                             | 2:55:02 PM Monday, D      | December 23, 2013 |
|---------------------------------------------------------------------------------------------|----------------------------------------------------------------------------------|--------------------------------|-----------------------------------------------------------------------------|---------------------------|-------------------|
| Eile Edit Iools Window Help                                                                 |                                                                                  |                                |                                                                             |                           |                   |
| 😕 🐌 🚛 卷 🖽 🖄                                                                                 | 00                                                                               |                                |                                                                             |                           |                   |
| This tab shows cases that ne<br>Manual E-Check before assig<br>you must select the Open che | ed emergency checks. Da<br>ning the case to an opera<br>ackbox and click Open Se | &C Sup<br>tor/typis<br>elected | ervisors must select Auto E<br>st. To view pending emergen<br>Forms button. | -check or )<br>cy grants, |                   |
| SI Emg Grant D&C Queue                                                                      | SI Emg Grant Control Q                                                           | lueue                          | Backup Grant Queue                                                          |                           |                   |
| Complete Toe Case No                                                                        | Case Name                                                                        | Ac                             | tivity                                                                      | Acty End Date-time        | Assn Operator     |
|                                                                                             |                                                                                  | No                             | n-Food Emerg/Special Gran                                                   | 11/19/13 7:47 pm          |                   |
|                                                                                             |                                                                                  | CA                             | Application Interview                                                       | 12/20/13 8:04 pm          |                   |
| □ 3                                                                                         |                                                                                  | CA                             | Application Interview                                                       | 12/20/13 5:26 pm          | -                 |
| 3                                                                                           |                                                                                  | No                             | n-Food Emerg/Special Gran                                                   | 12/21/13 8:41 am          |                   |
| i 100                                                                                       |                                                                                  | e Ap                           | phicátion' intérviewi i                                                     | <i>ረ/2ህ/Ր</i> /ንዮ/ ፲2     | 1                 |
|                                                                                             |                                                                                  |                                |                                                                             |                           | 4                 |
|                                                                                             |                                                                                  |                                |                                                                             |                           |                   |
|                                                                                             | Emor                                                                             | aency                          | Grant Details                                                               |                           | 1                 |
| Opto Grant Issuance Code                                                                    | Description                                                                      | gency                          | Giant Details                                                               | Done Date Com             | pleted            |
| Code 21 - Storage Feer                                                                      | o escription                                                                     |                                |                                                                             | Volic Date Com            | proced            |
| Code 21 - Storage rees                                                                      |                                                                                  |                                |                                                                             |                           |                   |
|                                                                                             |                                                                                  |                                |                                                                             |                           |                   |
|                                                                                             |                                                                                  |                                |                                                                             |                           |                   |
|                                                                                             |                                                                                  |                                |                                                                             |                           |                   |
|                                                                                             |                                                                                  |                                |                                                                             |                           |                   |
|                                                                                             |                                                                                  |                                |                                                                             |                           |                   |
|                                                                                             |                                                                                  |                                |                                                                             |                           |                   |
|                                                                                             |                                                                                  |                                |                                                                             |                           |                   |
| Open S                                                                                      | Refresh                                                                          | Cle                            | ose                                                                         |                           |                   |
|                                                                                             | Heureen                                                                          | L                              |                                                                             |                           |                   |
|                                                                                             |                                                                                  |                                |                                                                             |                           |                   |

## SI Emergency Grants Control Queue

| Version 17.3.1 - Paperless Office | System - [Print Queues                                                            |                                                                  | 9:11                                                                       | :30 AM Tue                                         | sday, December 24, 2013                                                        | ;                   |
|-----------------------------------|-----------------------------------------------------------------------------------|------------------------------------------------------------------|----------------------------------------------------------------------------|----------------------------------------------------|--------------------------------------------------------------------------------|---------------------|
|                                   | File Edit Tools Window                                                            | Help                                                             |                                                                            |                                                    |                                                                                |                     |
|                                   | ) 🕞   📭   Ļ≣   🙇   🖸                                                              | M 🕑 🕩                                                            |                                                                            |                                                    |                                                                                |                     |
|                                   | This tab shows cases wi<br>Operation. To view grants<br>operator selects the "Dor | th Manual E-Check<br>s, select Open and<br>ne" checkbox. After a | s issued at D&C. Supe<br>lick Open Selected Fo<br>ill pending grants for t | ervisors must<br>orms. After dat<br>he case are da | select the operator in A<br>a entry is complete, th<br>ata entered, the Superv | issn<br>e<br>risor  |
|                                   | SI Emg Grant D&C Qu                                                               | Jeue SI Emg G                                                    | rant Control Queue                                                         | Backup Gr                                          | ant Queue                                                                      |                     |
| me Assn O <u>perator I</u>        | Complete Toe Case N                                                               | lo 🛛 Case Na                                                     | me Ac                                                                      | tivity                                             | Acty                                                                           | <u>Ind D</u> ate-ti |
| te Completed                      | A Grant Issuance                                                                  | e Code - Descriptic                                              | Emerger                                                                    | ncy Grant                                          | Details                                                                        | ne Da               |
|                                   | Code 16 - Trar<br>Code 04 - Sup                                                   | nsportation outside<br>plement of Needs                          | New York City<br>or Previous Months                                        |                                                    |                                                                                |                     |
|                                   | Open Select                                                                       | ed Forms                                                         | Refresh                                                                    | Close                                              |                                                                                |                     |

#### Instructions:

This queue shows cases with Manual E-Checks issued at D& C.

• The Control Supervisor must select the data-entry operator in Assn Operation. To view grants, select **Open** and click **Open Selected Forms**. After data entry is complete, the operator selects the **Done** checkbox. After all manual e checks for the case are data entered, the Supervisor selects the **Complete** checkbox and clicks **Refresh** to remove the case from the queue.

Desk Guide: SI Emergency Grant Queues Date: May 2014

#### **Control Supervisor Responsibilities**

 The control supervisor will select the tab SI Emergency Control Queue to view and assign the Manual E checks issued previously by the D& C unit. These cases must be assigned to the Data entry operator who will enter the D& C check information into welfare management system for batch processing. Once the operator has completed entering the e check information they will return to the SI Emergency Grants Control Queue to select Done to complete their part of the e check process. The Control Supervisor will complete and remove those cases to clear their queue. Once the operator has completed the cases by selecting Done, the Control Supervisor will be required to complete and remove the case from the SI Emergency Control Queue.

#### SI Emergency Grants Control Queue

**Complete** – this checkbox allows designated supervisors to complete and remove the case from the queue once all pending grants are done.

Case No -indicates the case number for which the forms will be open.

Case Name – indicates the case name for which the forms will be open.

Activity -indicates the activity in which the JOS/Worker prepared the grants.

Acty End Date-Time –indicates the end date and time of the activity in which the JOS/ Worker prepared the grants.

From –indicates the name of the JOS/Worker who prepared the grants.

Caseload -will indicate the current caseload for the case

**Assn Operator** indicates a drop down list box displaying operators/typist awaiting assignment of emergency grants.

#### **Emergency Checks Details section**

**Open** – this checkbox allows designated staff to select grants to be opened **Grant Issuance Code-Description** –displays pending grant issuance code and code description **Done** – this checkbox allows designated operator\typist to select grants that were done **Date Completed** –displays date when designated operator checked "Done" checkbox

#### **Command Buttons**

**Open Selected Form** –this button generates the e-form and opens it in the window for the user to view. **Refresh** – this button removes the case were marked as complete ("Complete" checkbox is selected) from the queue

Close – this button closes the Emergency Checks Queue.

#### **Control data-entry operator**

• Once the data entry operator completes their processing and batching of the assigned manual E checks, theyhe/she will return to the **SI Emergency Control Queue** and select **Done**.

|                                        | Emergency Grant Details |      |                |  |
|----------------------------------------|-------------------------|------|----------------|--|
| Open Grant Issuance Code - Description |                         | Done | Date Completed |  |
| > 🔽 🛛 Code 21 - Storage Fees           | 1                       |      |                |  |
|                                        |                         |      |                |  |
|                                        |                         |      |                |  |
|                                        | 2                       |      |                |  |
|                                        |                         |      |                |  |
|                                        |                         |      |                |  |
|                                        |                         |      |                |  |
|                                        |                         |      |                |  |
| Open Selected Forms <u>R</u> efre      | sh <u>C</u> lose        |      |                |  |
| Open Selected Forms <u>R</u> efre      | sh <u>C</u> lose        |      |                |  |

## Desk Guide: SI Emergency Grant Queues Date: May 2014

#### Removal of Manual E Check cases from SI Emergency Control Queue

The Control supervisor will remove the case from the queue by selecting the **complete** checkbox on the top of screen and the **Refresh** button.

| Version 17.3.1 - Paperless Office System - [Print Queues]                                                                                                    |                                                                                      | 2:55:02 PM                | Monday, Dece  | mber 23, 2013  |       |
|----------------------------------------------------------------------------------------------------|--------------------------------------------------------------------------------------|---------------------------|---------------|----------------|-------|
| Eile Edit Tools Window Help                                                                                                    |                                                                                      |                           |               |                |       |
| 🔁 🕩 🚛 卷 💷 🗹 📭                                                                                                    |                                                                                      |                           |               |                |       |
| This tab shows cases that need emergency checks. D&C S<br>Manual E-Check before assigning the case to an operator/ty<br>you must select the Open checkbox and click Open Select | Supervisors must select Auto E<br>ypist. To view pending emerger<br>ed Forms button. | E-check or<br>ncy grants, | 3             |                |       |
| SI Emg Grant D&C Queue SI Emg Grant Control Queue                                                                                                    | e Backup Grant Queue                                                                 |                           |               |                |       |
| Complete Toe Case No. Case Name                                                                                                    | Activity                                                                             | Acty End                  | Date-time     | Accen Operator | -     |
|                                                                                                    | Non-Food Emerg/Special Gran                                                          | 11/19/13                  | 7:47 pm       |                |       |
|                                                                                                    | CA Application Interview                                                             | 12/20/13                  | 8:04 pm       |                |       |
| □ 3                                                                                                    | CA Application Interview                                                             | 12/20/13                  | 5:26 pm       |                |       |
| 3                                                                                                    | Non-Food Emerg/Special Gran                                                          | 12/21/13                  | 8:41 am       |                |       |
| in 🦉 i 100                                                                                                    | Application interview                                                                | 272077338?                | 12.1pm        |                |       |
| <[                                                                                                    |                                                                                      |                           |               |                | 1 1-  |
|                                                                                                    |                                                                                      |                           |               |                |       |
| . Emerger                                                                                                    | ncy Grant Details                                                                    |                           |               |                |       |
| Open Grant Issuance Code - Description                                                                                                    |                                                                                      | Done                      | Date Complete | ed be          |       |
| > 🗹 Code 21 - Storage Fees                                                                                                    |                                                                                      |                           |               |                |       |
|                                                                                                    |                                                                                      |                           |               |                |       |
|                                                                                                    |                                                                                      |                           |               |                |       |
|                                                                                                    |                                                                                      |                           |               |                |       |
|                                                                                                    |                                                                                      |                           |               |                |       |
|                                                                                                    |                                                                                      |                           |               |                |       |
|                                                                                                    |                                                                                      |                           |               |                | -     |
|                                                                                                    |                                                                                      |                           |               |                | 1 I I |
| Open S <u>R</u> efresh                                                                                                    | Close                                                                                |                           |               |                |       |
|                                                                                                    |                                                                                      |                           |               |                |       |

**Note:** Each individual must log in using their password to access the system to retrieve his/her correct tasks to complete their part of the e check process. For instance, a Supervisor cannot complete cases unless they have signed in as the Supervisor and have accessed the e check queue after the operator has checked done on their assigned cases.

#### Desk Guide: SI Emergency Grant Queues Date: May 2014

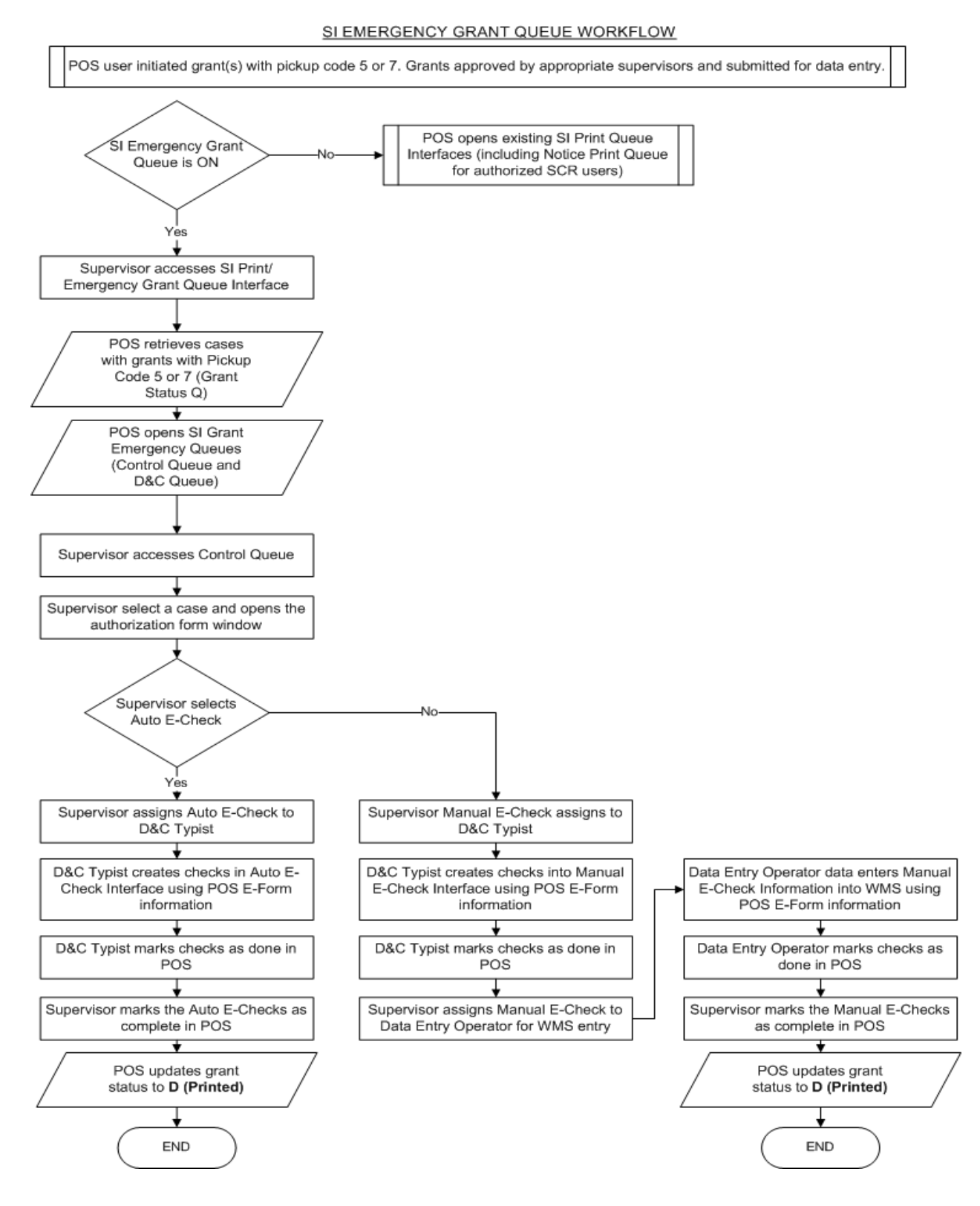

#### 9

### Overview

The POS Management Console Usage report was updated to allow HRA management to track new transaction types and to track work completed by the Job Centers and the Supplemental Nutrition Assistance Program Centers in the Paperless Alternate Module (PAM).

| Timeframe Selection<br>C Today<br>C Yesterday<br>C Past 7 Days<br>C Past 4 Weeks<br>C AMonth | The POS usage is based on application, eligibility, and<br>undercare transactions sent to WMS daily. All error<br>correction activities are excluded. This ensures that the<br>comparisons are valid.<br>Remember that transactions are counted on only the first<br>day they are posted on WMS and are not counted if they<br>purge another transaction. | Originating<br>Center | Transactions<br>C All<br>C POS<br>C Non-POS<br>E DAM |       |
|----------------------------------------------------------------------------------------------|----------------------------------------------------------------------------------------------------|-----------------------|------------------------------------------------------|-------|
| C Specify Range<br>00/00/00 to 00/00/00                                                      | C Display Data C Display Daily Trend C Display Monthly Trend<br>C Display Pie Chart C Display Weekly Trend                                                                                                    | 037 🔽                 |                                                      | ilter |

### **New Transaction Types**

Previously, the POS Usage report tracked application registrations (Transaction Code **0101**), eligibility determination (Transaction Code **0107**) and undercare determinations (Transaction Code **0109**). The following new transaction types were added in the POS Usage report:

| Transaction Code | Transaction Description                      |
|------------------|----------------------------------------------|
| 0104             | Application Maintenance/Modification         |
| 0108             | Eligibility Error Correction                 |
| 0110             | Undercare Error Correction                   |
| 0118             | Transaction Cancellation                     |
| 0119             | Fair Hearing Update                          |
| 0120             | Expedited Processing                         |
| 0201             | Cash Assistance Single Issuance              |
| 0202             | Supplemental Nutrition Assistance Issuance   |
| 0203             | Cash Assistance Recoupment                   |
| 0204             | Supplemental Nutrition Assistance Recoupment |
| 0402             | Worker Case Update/Case Member Addition      |
| 0801             | Manual EBT Pull                              |

#### Label Change – POS/PAM/Other

The **POS or Paper** column was changed to **POS/PAM/Other**. Transactions initiated through POS have a value of POS in this column and transactions initiated through PAM have a value of PAM. All other non-POS transactions have a value of **Other**.

System-initiated non-POS transactions are excluded from the report.

| POS/PAM/Other | First Date | Case No | Resp. Cntr | Unit Worker | Job Code | Job Desc | Auth No | Batch | Trans Status   | Errors |
|---------------|------------|---------|------------|-------------|----------|----------|---------|-------|----------------|--------|
|               |            | 0000110 | noopi ona  |             |          | 000 0000 |         |       | In allo otatao |        |

#### **New Filter button**

The new **Filter** button allow the user to change the selected filters in the window without needing to retrieve all report data.

| Fil | ter |
|-----|-----|
|-----|-----|

## New Transaction Filter in POS Usage Report

The new **Transactions** filter allows the user to view **All**, **POS** and **Non-POS** transactions. Within the Non-POS option, the user can select **PAM** or **Other**.

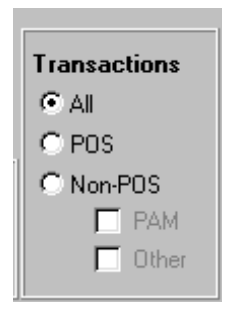

## **Changes to Display Pie Chart Option**

The **Display Pie Chart** view previously displayed application registration (App Reg), Eligibility and Undercare transactions for POS and Paper. This view was updated to display App Reg, Eligibility, Undercare and Other transactions for **POS**, **PAM** and **Paper/Other**.

The main summary includes three rows:

2480 Transactions 2221 POS ( 89,6%) 100 PAM ( 4,0%) 159 Other ( 6,4%)

The tally and legend includes the PAM, POS and Paper transactions split into the following types:

- App Reg Processed
- Eligibility Error
- Eligibility Processed
- Undercare Error
- Undercare Processed
- Other Error
- Other Processed

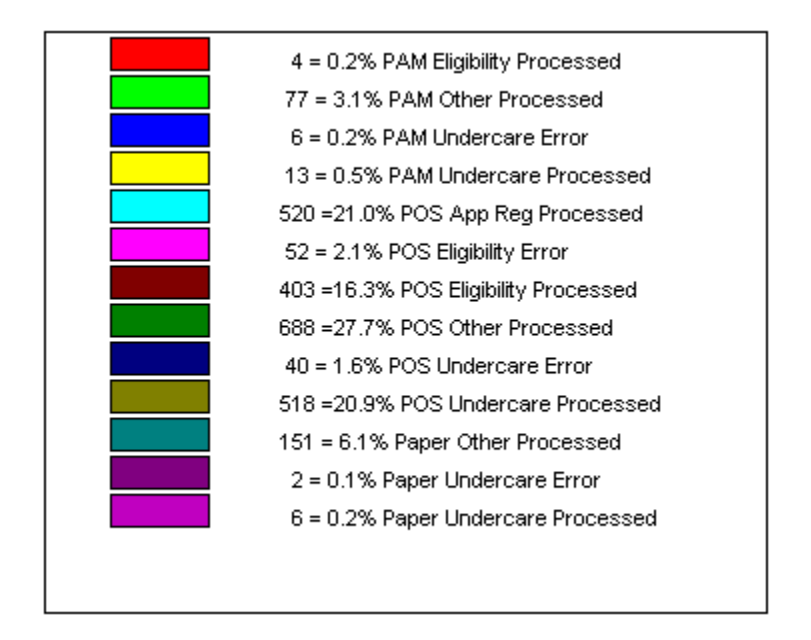

## Saving report output to an Excel file

Please complete the following steps to save the report data to a text or Excel file:

- 1. Set the filters and retrieve the report data by clicking on the Retrieve icon.
- 2. Click on the **Save As** icon.

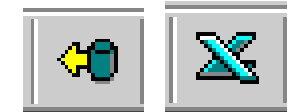

- 3. The Save As window will appear.
- 4. Select C\$ on 'Client' (V:) or Local Disk (C: on YourComputerName) in the Save in menu.
- 5. Double click on the Documents and Settings folder.

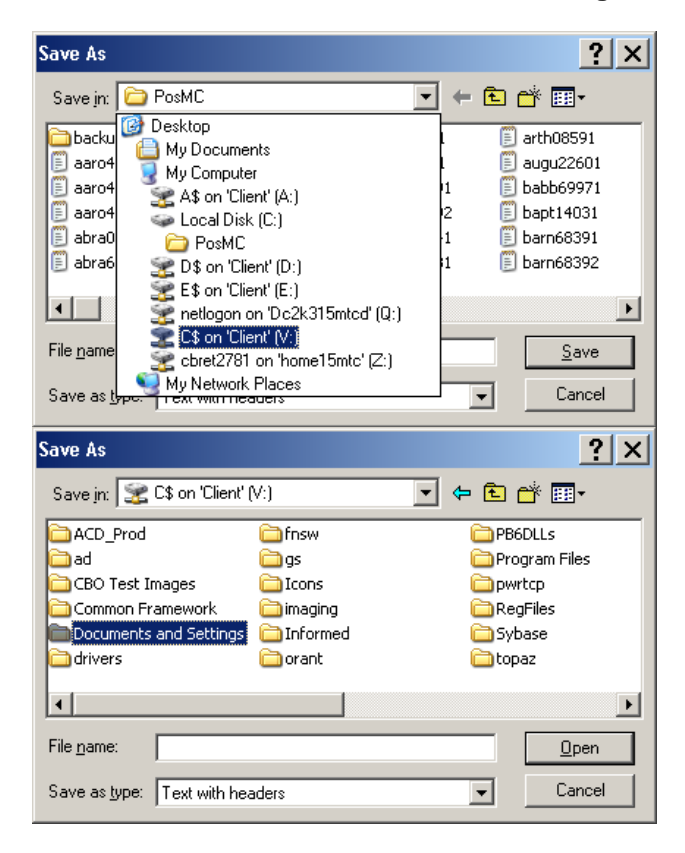

- 6. Double click on the folder with your network ID.
- 7. Double click on the **Desktop** folder.
- 8. Type the file name.
- 9. Select Excel with headers in the Save as type menu.
- 10. Click the Save button.

| Save As                                                                                                    |                          |                                                                         |   |                                                      |                                         | ?                      | X |
|----------------------------------------------------------------------------------------------------|--------------------------|-------------------------------------------------------------------------|---|------------------------------------------------------|-----------------------------------------|------------------------|---|
| Save jn: 🗀                                                                                                    | Documents a              | nd Settings                                                             | • | 🗢 🔁                                                  | <del>d</del> *                          | <b>!!!!</b> •          |   |
| Administrati<br>All Users<br>cazma1645<br>cblak5445<br>CBret2781                                                                                                    | or (                     | diaz7051<br>diaz7051.AD<br>gira9461<br>hyde5134<br>ohri1657<br>patt0965 |   | shep914<br>shep914<br>thom659<br>thom680<br>velt7674 | +7<br>+7.W)<br>96<br>33<br><del>1</del> | INDOWS                 |   |
| File <u>n</u> ame:<br>Save as <u>t</u> ype:                                                                                                    | Text with he             | aders                                                                   |   | •                                                    |                                         | <u>O</u> pen<br>Cancel |   |
|                                                                                                    |                          |                                                                         |   |                                                      |                                         |                        | _ |
| Save As                                                                                                    |                          |                                                                         |   |                                                      |                                         | ?                      | × |
| Save As<br>Savejn: 🛅                                                                                                    | CBret2781                |                                                                         | • | ← 🔁                                                  |                                         | ?                      | × |
| Save As<br>Save in: Cookies<br>Cookies<br>Save in: Cookies<br>Save in: Cookies<br>Save in: Cookies<br>Save in: Cookies<br>Start Menu<br>Start Menu<br>Save in: Cookies<br>Start Menu | CBret2781                | C WINDOWS                                                               | × | <b>( ←  €</b>                                        | Ċ,                                      | <b>?</b>               | X |
| Save As<br>Save jn: Cookies<br>Cookies<br>Desktop<br>Favorites<br>Start Menu<br>OuserData                                                                                            | CBret2781<br>: Documents | i WINDOWS                                                               | × | ¢ €                                                  |                                         | <b>?</b><br>           |   |